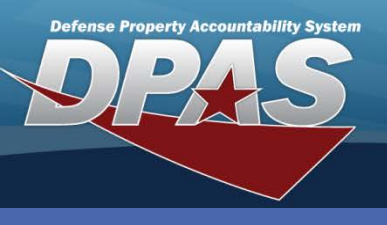

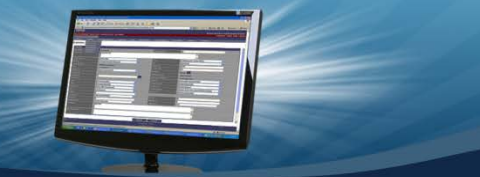

DPAS Quick Reference Guide

## **Adding Maint Group Ids**

- 1. In the PA module, navigate to the Master Data / Maint Grp Id menu.
- 2. Accept the default or select the **Catalog** from the drop-down list.
- 3. Select the Add button.
- 4. Enter a two-character Maint Grp Id.
- 5. Enter the remaining mandatory and optional fields.
- 6. Select the **Add** button to complete the process.

Maintenance Group Id Add/Update/Delete

When a new stock number is cataloged and it represents assets subject to Maintenance and Utilization, the cataloger associates a Maintenance Group Id with the Stock Number.

| Search Criteria |               |       |
|-----------------|---------------|-------|
| *Catalog        | LEARN-LEARN 💌 |       |
| Maint Grp Id    |               |       |
| Maint Grp Desc  |               |       |
| Add             | Search        | Reset |

| Add             |          |                     |             |
|-----------------|----------|---------------------|-------------|
| *Maint Grp Id   | FL       | *Catalog            | LEARN-LEARN |
| *Maint Grp Desc | FORKLIFT | Maint Grp Desc Long | FORKLIFT    |
| History Remarks |          |                     |             |
|                 | Add      | Cancel              |             |

You cannot create a **Maint Grp Id** of *ZZ* because it is used by the system as the default for assets not subject to M&U. This option is available in the Catalog process.

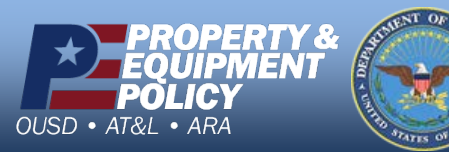

DPAS Call Center 1-844-843-3727

DPAS Website http://dpassupport.golearnportal.org

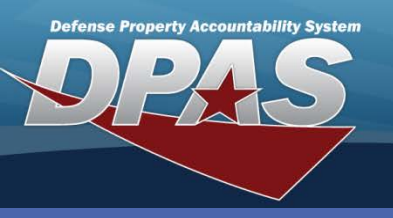

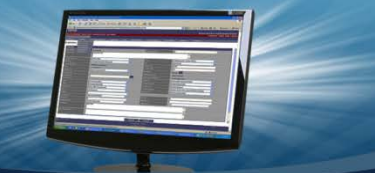

DPAS Quick Reference Guide

## Maintenance Group Id Add/Update/Delete

## **Updating/Deleting Maint Group Ids**

- 1. In the PA module, navigate to the Master Data / Maint Grp Id menu.
- 2. Accept the default or select the **Catalog** from the drop-down list.

Maintenance Group Ids are associated with a Unit Identification Code (UIC) and a Maintenance Activity (MA), or with a UIC and External Maintenance Interface using the Maintenance Management Assignment process.

- 3. Select the **Search** button.
- 4. The **Search Results** page displays. Select the *Update* hyperlink to revise a Maint Grp Id, or the *Delete* hyperlink to remove a Maint Grp Id.
- 5. If Updating: Enter your changes and select the **Update** button.
- 6. If Deleting: Verify the Maint Grp Id to delete and select the **Delete** button.

| Search Criteria |                     |         |              |                       |  |  |  |
|-----------------|---------------------|---------|--------------|-----------------------|--|--|--|
| Catalog         | Catalog LEARN-LEARN |         | Maint G      | Maint Grp Id          |  |  |  |
| Maint Grp Desc  |                     |         |              |                       |  |  |  |
|                 |                     |         |              |                       |  |  |  |
| Search Results  |                     |         |              |                       |  |  |  |
| Update          | Delete              | Catalog | Maint Grp Id | Maint Grp Desc        |  |  |  |
| <u>Update</u>   | <u>Delete</u>       | LEARN   | AC           | AIR CONDITIONING      |  |  |  |
| Update          | <u>Delete</u>       | LEARN   | MP           | MOTOR CARS AND TRUCKS |  |  |  |
| <u>Update</u>   | <u>Delete</u>       | LEARN   | SB           | SCHOOL BUSES          |  |  |  |
| <u>Update</u>   | <u>Delete</u>       | LEARN   | TU           | TUNE UP               |  |  |  |
|                 |                     |         |              |                       |  |  |  |
| Cancel          |                     |         |              |                       |  |  |  |
|                 |                     |         |              | -                     |  |  |  |

You cannot delete a Maint Grp Id if there are associated assets and/or stock numbers.

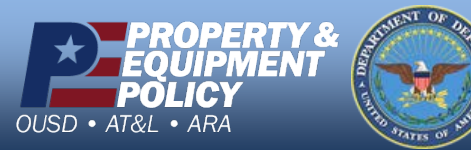

DPAS Call Center 1-844-843-3727

DPAS Website http://dpassupport.golearnportal.org